# 自制 Amazon Echo 智能音箱: 使用 MATRIX 和 Raspberry Pi

Phodal Huang

September 8, 2017

| 步骤 1: 材料准备                                     | 3  |
|------------------------------------------------|----|
| 步骤 2: MATRIX Creator 阵列麦克风                     | 4  |
| 步骤 3:设置软件(来自 GitHub Quickstart)                | 4  |
| 步骤四: 设置 Alexa Voice Service (AVS) 一            | 5  |
| 步骤五: 设置 Alexa Voice Service (AVS) 二            | 6  |
| 步骤六: 设置 Alexa Voice Service (AVS) 三            | 6  |
| 步骤七: 设置 Alexa Voice Service (AVS) 四            | 7  |
| 步骤八:在 Raspberry Pi 设置 Host Name-1              | 7  |
| 步骤九:设置 Alexa Voice Service (AVS) 五             | 8  |
| 步骤十: 配置 MATRIX Creator HAL                     | 8  |
| 步骤十一: 设置 MATRIX Creator Alexa Demo - 1         | 9  |
| 步骤十二: 设置 MATRIX Creator Alexa Demo - 2         | 9  |
| 步骤十三: 设置 MATRIX Creator Alexa Demo - 3         | 10 |
| 步骤十四:在浏览器中确认                                   | 10 |
| 步骤十五:使用 MATRIX Creator 和 Raspberry Pi 运行 Alexa | 10 |
| AND SOL                                        |    |
| 2                                              |    |

原文链接:https://www.wandianshenme.com/play/diy-amazon-echo-with-matrix-creator

本教程将帮助您使用 Raspberry Pi 和 MATRIX Creator 来构建自己的 Amazon Alexa,这是第一个 Raspberry Pi 的阵列麦克风组件。

我们将使用 Alexa 语音服务 (AVS), 它是 Amazon Echo 所使用的服务, 它能让我 们能够完成本项目中许多具有挑战性的任务。

步骤1:材料准备

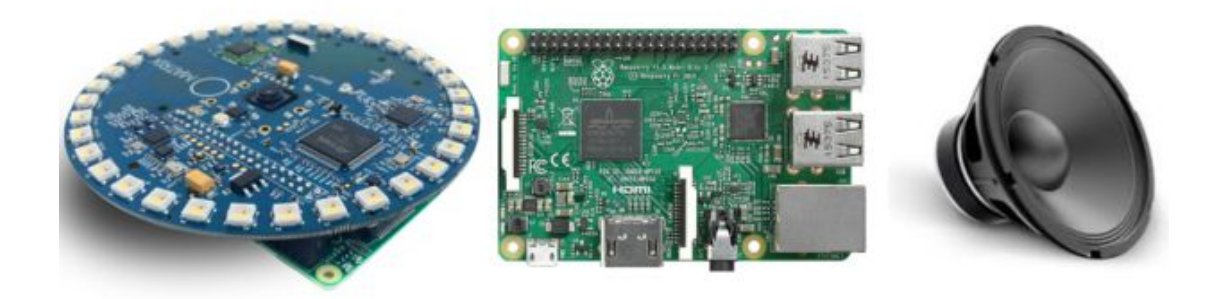

- MATRIX Creator.
- Raspberry Pi 2 或者 3

S

- 5V 2.0A 电源
- 扬声器

### 步骤 2: MATRIX Creator 阵列麦克风

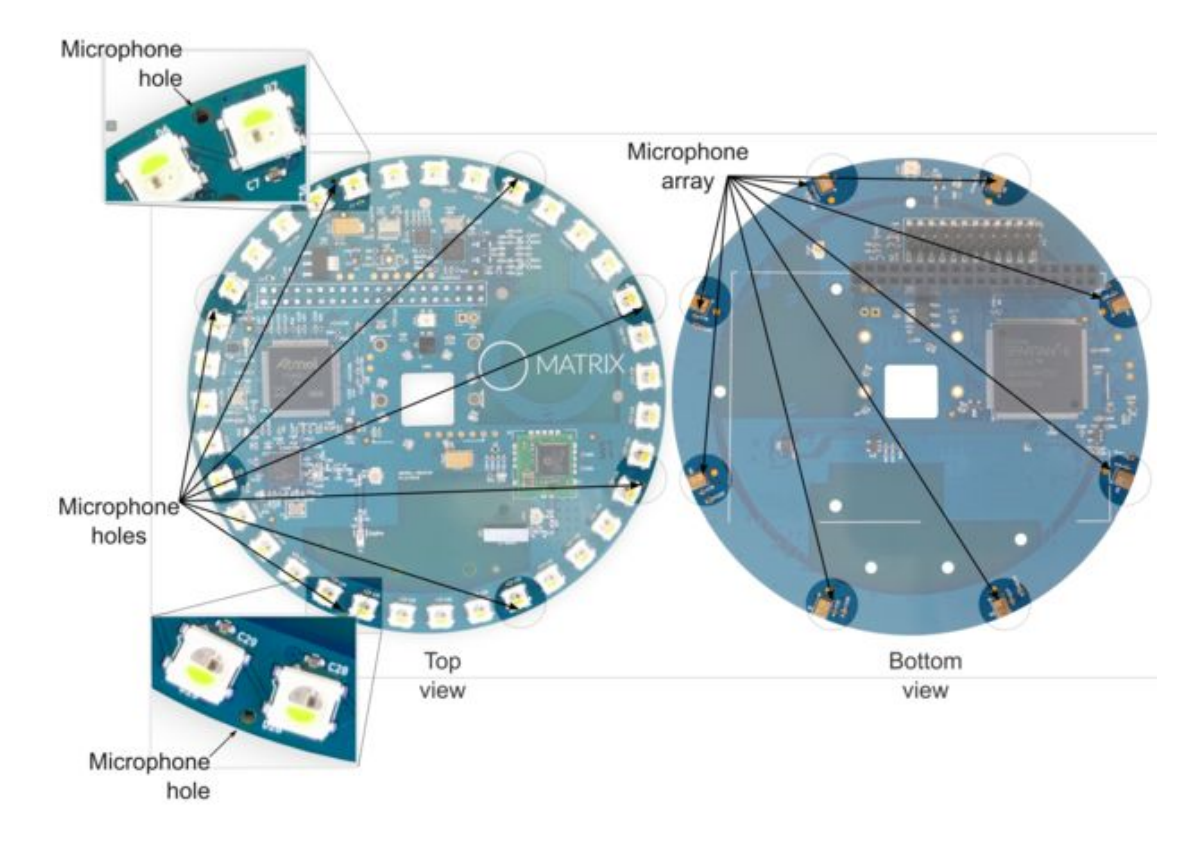

MATRIX Creator 拥有 8 个 MP34DBo2 MEMS 音频传感器全向麦克风。它具有以下的优点:

- 低功耗
- 120 dBSPL 声超载点
- 62.6 dB 信噪比
- 全向灵敏度

步骤 3:设置软件(来自/GitHub Quickstart)

欢迎来到 MATRIX CREATOR!为了使用你的新板,你需要先设置它。首先,您需要将 Raspbian 安装在您的 Raspberry Pi上。

然后,您需要安装将允许您编程 MATRIX Creator 的软件。要做到这一点,您需要 配置 APT。如下:

1 echo "deb http:packages.matrix.one/matrix-creator/ ./" | sudo tee --append /etc/apt/sources.list

然后更新软件包:

1 sudo apt-get update

接着安装所需要的软件:

1 sudo apt-get install matrix-creator-init cmake g++ git

现在重新启动 Raspberry Pi。重新启动后, FPGA 和 SAM3 MCU 将自动编程。也就 是说,每次重新启动后, FPGA 将具有默认固件。

如果您愿意,还可以在 MATRIX Creator 的 Github 上了解更多功能?

步骤四:设置 Alexa Voice Service (AVS) 一

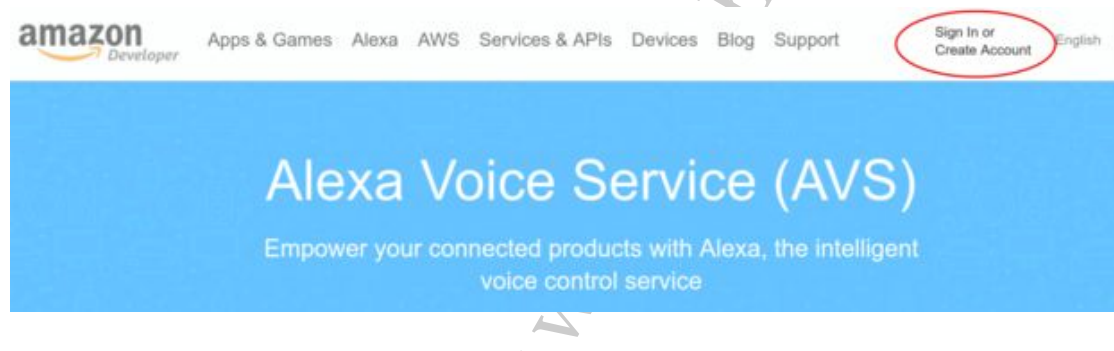

你需要先到 Alexa 语音服务(AVS) 网站,<sup>●</sup>并创建一个新的开发者帐户。

再使用您的电子邮件创建一个帐户,并用您的个人信息填写表单。您将被要求同意、 接受以使用 AVS。然后会询问您是否获利。因为我们不赚钱,所以选择"否"两种选择。 一旦完成注册过程,现在是配置 AVS 的时候了。 步骤五:设置 Alexa Voice Service (AVS) 二

| mazon // Deve                          |                           | 0           |           |              |             |
|----------------------------------------|---------------------------|-------------|-----------|--------------|-------------|
| ASHBOARD                               | APPS & SERVICES           | ALEXA       | REPORTING | SUPPORT      | DOCUMENTA   |
| Develop                                | er Communica              | ations      |           |              | Interation  |
| New Tool for                           | Building Interactive Game | s on Alexa  |           | Aug 2, 2016  | unde        |
| Alexa App Re                           | designed                  |             |           | Jun 28, 2016 | Does my app |
| Forums Trans                           | sitioned to a New System  |             |           | May 17, 2016 | How do Lost |
| Engagement Reports Removed From Portal |                           |             |           | May 11, 2016 | How much ca |
| Amazon Revi                            | ses How Reviews and Ratir | ngs Display |           | Apr 6, 2016  | 1           |
|                                        |                           |             |           |              |             |

在 AVS 仪表板的主页面中,转到 ALEXA。

然后在在 "Alexa Voice Service" 区域,点击 "Get Started"。

然后将显示一个包含可用设备的简单列表。我们先来创建一个新的设备。

# 步骤六:设置 Alexa Voice Service (AVS) 三

| Back to the list |            |                                                                                                    |     |  |
|------------------|------------|----------------------------------------------------------------------------------------------------|-----|--|
| ? Crea           | te a new l | * Fields required                                                                                                    |     |  |
| Device Type Info | 0          | Company Name<br>The name of the company you listed in your                                                                      | ina |  |
| Security Profile | 0          | developer account profile.                                                                                                    |     |  |
| Device Details   | 0          | Device Type ID *<br>Choose a unique name that identifies your device.                                                           | 17  |  |
| Amazon Music     | 0          | This name will not be shown to end users. It may<br>only contain letters, numbers and underscores.                              |     |  |
|                  |            | Display Name *<br>Choose a device name that you want shown to<br>your end users when they register their devices<br>with Amazon |     |  |

在 Device Type ID 下,选择您的设备名称和 Display Name

11

然后在安全性配置文件中,您需要选择该设备,每个设备都有一个独特的配置文件。 所以选择您的设备,并显示一些重要信息:

所以复制好你的 Security Profile Description, Security Profile ID, Client ID 及 Client secret。并将此信息保存好,它仅适用于您的设备。并保留这些信息,在后续步骤中很重要。

## 步骤七:设置 Alexa Voice Service (AVS) 四

| 9               | * Fields required                                                                                                    |                              |  |
|-----------------|----------------------------------------------------------------------------------------------------|------------------------------|--|
| evice Type Info | Upload an image sized 142(width)x130(height)                                                                                                    | (IPICAD)<br>IMAGE            |  |
| ecurity Profile | <ul> <li>pixels in either PNG or JPG format. This image is<br/>displayed on your customer's <u>Manage Your</u><br/><u>Content and Devices</u> page.</li> </ul>                                                                                                    | Choose an image              |  |
| evice Details   | 0                                                                                                    |                              |  |
| mazon Music     | Choose the category that best describes where<br>and how your device is used.                                                                                                    | Home appliance V             |  |
|                 | Description *<br>Please provide a brief description of your device<br>and its functionality.                                                                                                    | MATRIX Creator Home Demo     |  |
|                 | What is your expected timeline for<br>commercialization? *<br>If you select "Enable Amazon Music" on the<br>"Armazon Music" tab and get approved, you will<br>need to certify your device with Amazon before<br>commercializing it. Get started evaluating Alexa<br>(including Amazon Music) in your device now, and | Longer than 4 months / TBD V |  |
|                 | (including Amazon Music) in your devoe now, and<br>we will contact you with guidance on the<br>certification process. <u>Learn more</u> ,                                                                                                    |                              |  |
|                 | How many devices are you planning to                                                                                                    | [1]                          |  |

配置设备类型时,在这种情况下选择 Home appliance (家用电器),并填写表格中的所有内容,然后继续进行。

接下来你会被问到 Amazon Music;我们建议您不要启用此功能。最后,提交配置。

您的设备现在应该在仪表板中列出。现在我们需要配置更多的技术细节来设置 Raspberry Pi。

## 步骤八:在 Raspberry Pi 设置 Host Name-1

为了完成教程,我们需要在 Raspberry Pi 中配置一些东西,让我们开始吧。 在命令行中:

1 sudo raspi-config

您将看到一个菜单选项,转到高级选项并选择主机名。设置您自己的 HOST\_NAME, 这是一个重要的配置,所以记好这一点。

# 步骤九:设置 Alexa Voice Service (AVS) 五

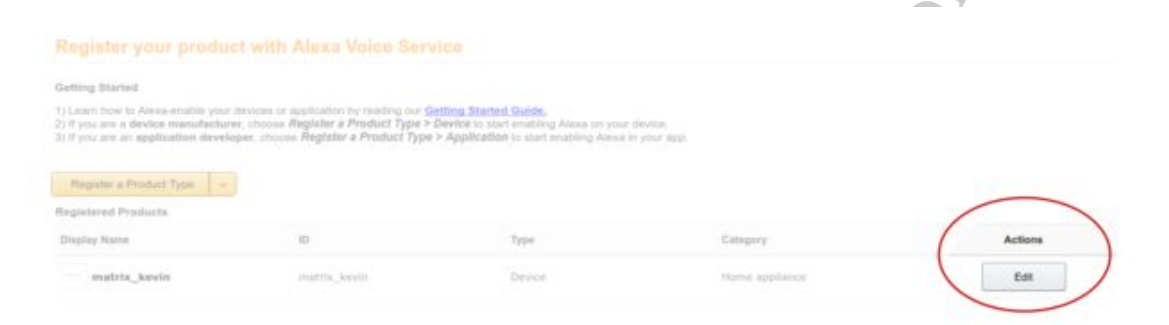

现在,回到 AVS 配置,我们需要设置其他配置。所以按 Edit 按钮。

在这里,您可以找到所有设备配置,然后进入Web设置进行编辑。

它显示一个页面,设计:

1 Allowed Origins: http://HOST\_NAME.local:5000

2 Allowed Return URLs: http://HOST NAME.local:5000/code

最后,保存这个配置。

#### 步骤十: 配置 MATRIX Creator HAL

先 Clone 代码 MATRIX Creator HAL:

1 git clone https://github.com/matrix-io/matrix-creator-hal.git

再安装:

```
1 cd matrix-creator-hal
```

- 2 mkdir build
- 3 cd build
- 4 cmake ../
- 5 make
- 6 sudo make install
  - (M)

现在,HAL 库安装在您的 Raspberry Pi 上了。

#### 步骤十一: 设置 MATRIX Creator Alexa Demo - 1

首先 Clone 代码:

1 git clone https://github.com/matrix-io/matrix-creator-alexa-voice-demo.git

然后转到以下目录并安装以下软件:

1 cd matrix-creator-alexa-voice-demo

- 2 sudo apt-get update
- 3 sudo apt-get install memcached python-pip mpg123

接着运行下面的命令:

1 sudo pip install -r requirements.txt

现在编辑 creds.py 文件的内容:

1 ProductID = "PRODUCT ID"

```
2 Security Profile Description = "SECURITY PROFILE DESCRIPTION"
```

3 Security Profile ID = "SECURITY PROFILE ID"

```
4 Client ID = "CLIENT ID"Client Secret = ""
```

此信息也在步骤6。

步骤十二: 设置 MATRIX Creator Alexa Demo - 2

所以,现在运行 auth\_web.py 脚本:

- 1 ./auth\_web.py &
- 2 [12/Aug/2016:00:41:16] ENGINE Listening for SIGTERM.
- 3 [12/Aug/2016:00:41:16] ENGINE Listening for SIGUSR1.
- 4 [12/Aug/2016:00:41:16] ENGINE Bus STARTING
- 5 CherryPy Checker:
- 6 The Application mounted at '' has an empty config.[12/Aug/2016:00:41:16] ENGINE Started monitor thread 'Autoreloader'.
- 7 [12/Aug/2016:00:41:16] ENGINE Started monitor thread '\_TimeoutMonitor'.
- 8 [12/Aug/2016:00:41:16] ENGINE Serving on http://0.0.0.0:5000
- 9 [12/Aug/2016:00:41:16] ENGINE BUS STARTED

# 步骤十三: 设置 MATRIX Creator Alexa Demo - 3

此时,需要编译麦克风软件,因此请访问 micarray 目录。

- 1 cd micarray
- 2 mkdir build
- 3 cd build
- 4 cmake ../
- 5 make

这就是麦克风软件的编译过程。现在,你的 Raspberry Pi 已经完成所有的软件配置。

步骤十四: 在浏览器中确认

为了确保您的 Raspberry Pi 已连接到本地网络,打开 Web 浏览器,然后转到此地址:

1 http://HOST NAME.local:5000

您将看到如下所示的亚马逊网页:

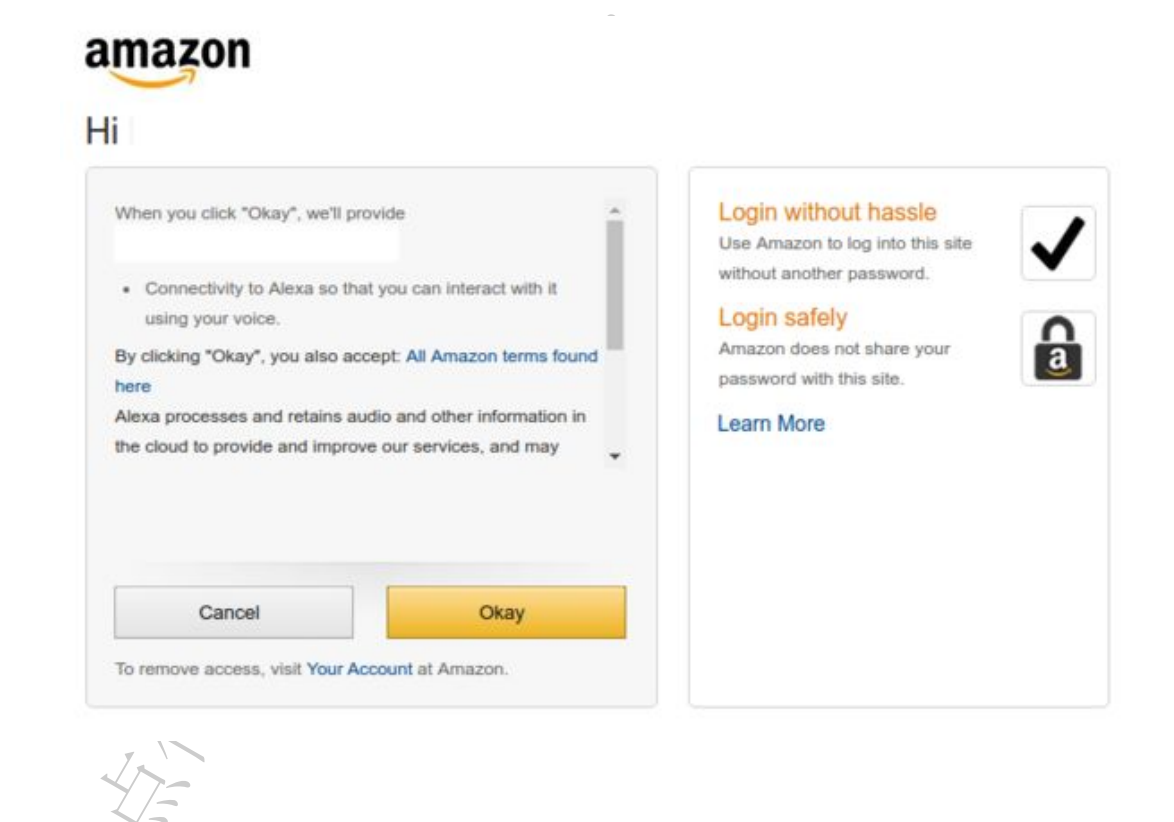

# 步骤十五:使用 MATRIX Creator 和 Raspberry Pi 运行 Alexa

返回到 Raspberry Pi上,转到 matrix-creator-alexa-voice-demo 文件夹,然后运行:

1 ./alexa voice demo.py

你做到了!您已经用 Raspberry Pi 和 MATRIX Creator 创建了自己的 Amazon Alexa。

原文链接:http://www.instructables.com/id/Build-a-DIY-Amazons-Alexa-With-a-Raspberry-Pi-and 原文链接:https://www.wandianshenme.com/play/diy-amazon-echo-with-matrix-creator

J-a.